## Procédure pour la récupération des données fiscales sur les sites de Revenu Québec et de l'Agence du revenu du Canada (ARC)

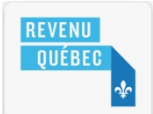

Comment s'inscrire et utiliser Mon dossier pour les citoyens de Revenu Québec?

• Accédez à la page d'accueil de Revenu Québec à l'adresse suivante :

https://www.revenuquebec.ca/fr/

- Cliquez sur Mon dossier en haut à droite, puis, dans la section Citoyens, cliquez sur Accéder.
- La fenêtre qui apparaît propose les deux types d'authentification ci-dessous.

| AUTHENTIFICATION                                                                                                    |                                             |
|----------------------------------------------------------------------------------------------------|---------------------------------------------|
| COMMENT FAIRE                                                                                                    | ō                                           |
| Pour accéder au service, vous devez préalablement vous authentifier au moyen d'un des de                                                                                                    | eux services d'authentification ci-dessous. |
| Service d'authentification d'un partenaire de connexion                                                                                                    | CONNEXION -                                 |
| Ouvrez une session en inscrivant les informations d'authentification demandées par votre institution financière.                                                                              | Service d'ouverture                         |
| Lors de votre première utilisation du service, vous devez fournir votre<br>numéro d'assurance sociale, votre date de naissance et l'un des<br>renseignements suivants :                       |                                             |
| <ul> <li>votre <u>code d'accès temporaire</u>; ou</li> </ul>                                                                                                    |                                             |
| <ul> <li>le <u>numéro d'avis de cotisation</u> de l'un des deux plus récents avis de<br/>cotisation qui vous ont été délivrés au cours des cinq dernières<br/>années d'imposition.</li> </ul> |                                             |
| Vos informations financières ou bancaires ne nous seront pas divulguées. De plus, le partenaire de connexion ne saura pas quel service du gouvernement vous utilisez.                         | 🖹 🦻 S** 🔽                                   |
| Il est fortement recommandé de <b>ne divulguer à personne</b> les renseignements que vous utilisez pour accéder à nos services au moyen d'un partenaire de connexion.                         | Vancity                                     |
| clicSÉQUR - Le service québécois d'authentification gouvernementale                                                                                                    | CONNEXION -2                                |
| Ouvrez votre compte en inscrivant votre code d'utilisateur et votre mot de passe habitu                                                                                                    | els.                                        |
| Créez un compte si vous n'avez jamais utilisé le service.                                                                                                    |                                             |

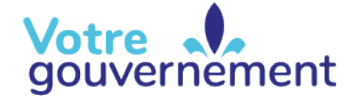

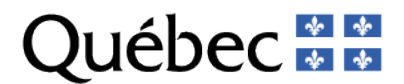

- Si vous optez pour la connexion clicSÉQUR
  - Lors d'une première utilisation, cliquez sur Créer un compte dans la case de droite afin de vous inscrire, puis suivre les instructions indiquées à l'écran.
  - o Lorsque votre compte a été créé, il vous est demandé de vous identifier en saisissant votre code utilisateur.

| Utilisateur déjà inscrit<br>Vous souhaitez accéder aux services en ligne offerts aux citoyens par Revenu<br>Québec dans le site de Revenu Québec.<br>Code d'utilisateur clicSÉQUR | Nouvel utilisateur<br>Si vous n'avez pas déjà un compte<br>clicSÉQUR.<br>Créer un compte |
|----------------------------------------------------------------------------------------------------|------------------------------------------------------------------------------------------|
| Code d'utilisateur                                                                                                    |                                                                                          |
| J'ai oublié mon code d'utilisateur 🚱                                                                                                    |                                                                                          |
| □ J'utilise un ordinateur public 	 Continuer                                                                                                    |                                                                                          |

• Ensuite, vous devrez répondre à l'une de vos questions de sécurité.

| Quel est le prénom du père de votre conjoint ou de votre conjointe? |                      |
|---------------------------------------------------------------------|----------------------|
| J'ai oublié la réponse à la question de sécurité 🚺                  |                      |
| Ne plus me poser la question de sécurité sur cet ordinateur         |                      |
| ▲ Ne cochez pas cette case si vous utilisez un ordinateur public.   |                      |
|                                                                     | Précédente Confinuer |

• Puis saisir votre mot de passe.

| Mot de passe                   |
|--------------------------------|
| o al oublie mon mot de passe e |
|                                |

• L'écran suivant vous invitera à continuer.

| Cliquez sur <b>Continuer</b> pour accéder <b>aux services en ligne offerts aux citoyens par Revenu Québec</b> . | Continuer |
|----------------------------------------------------------------------------------------------------|-----------|
|----------------------------------------------------------------------------------------------------|-----------|

- L'étape suivante consiste en une authentification multifacteur. L'écran suivant apparaît.
  - Si vous n'avez pas de code de vérification, cochez la case Je veux recevoir un code de vérification.
  - Si vous avez dû interrompre votre processus d'ouverture, que vous avez demandé et reçu votre code de vérification et que vous redémarrez une nouvelle session pour une période de 30 minutes, vous pouvez cocher la case J'ai déjà reçu un code de vérification et je veux le saisir.

| AUTHENTIFICATION                                                                                                    |
|----------------------------------------------------------------------------------------------------|
|                                                                                                    |
|                                                                                                    |
| VERIFICATION DE L'IDENTITE                                                                                                    |
|                                                                                                    |
|                                                                                                    |
| Nous devons vérifier votre identité. Pour ce faire, nous vous enverrons un code de vérification, qui pourra être utilisé une seule fois et |
| aui sera valide bendant 30 minutes.                                                                                                    |
|                                                                                                    |
| Que vouez-vous tane:                                                                                                    |
| C , le veux recevoir un code de vérification                                                                                               |
|                                                                                                    |
| 1'ai déià recu un code de vérification et le veux le saisir                                                                                |
|                                                                                                    |
| Utilisez-vous un ordinateur public?                                                                                                    |
|                                                                                                    |
| Oui                                                                                                    |
| ○ Non                                                                                                    |
|                                                                                                    |
|                                                                                                    |
| Annuler Suivante                                                                                                    |
|                                                                                                    |

 Lorsque vous demandez à recevoir un code de vérification, celui-ci vous sera transmis selon le mode que vous choisirez à l'écran suivant.

| AUTHENTIFICATION                                                                                                    |
|----------------------------------------------------------------------------------------------------|
| VÉRIFICATION DE L'IDENTITÉ                                                                                                    |
| Nous devons vérifier votre identité. Pour ce faire, nous vous enverrons un code de vérification, qui pourra être utilisé une seule fois et qui sera valide pendant <b>30 minutes</b> . |
| Que voulez-vous faire?                                                                                                    |
| O Je veux recevoir un code de vérification.                                                                                                    |
| ○ J'ai déjà reçu un code de vérification et je veux le saisir.                                                                                                    |
| Mode de réception du code de vérification                                                                                                    |
| O Par courriel                                                                                                    |
| Par texto (cellulaire) ou appel automatisé (téléphone fixe)                                                                                                    |
| [numero uu canaua uniquement]                                                                                                    |
| Veuillez inscrire un numéro de téléphone qui figure déjà dans nos dossiers.                                                                                                    |
| Numéro de téléphone (999 999-9999)                                                                                                    |
|                                                                                                    |
| La transmission par texto du code de vérification est gratuite. Des frais peuvent toutefois s'appliquer, selon les termes de votre entente<br>avec votre fournisseur de services.      |
| Utilisez-vous un ordinateur public?                                                                                                    |
| 🔿 Oui                                                                                                    |
| ○ Non                                                                                                    |
| Annuler                                                                                                    |

• Finalement, il vous faudra saisir votre code.

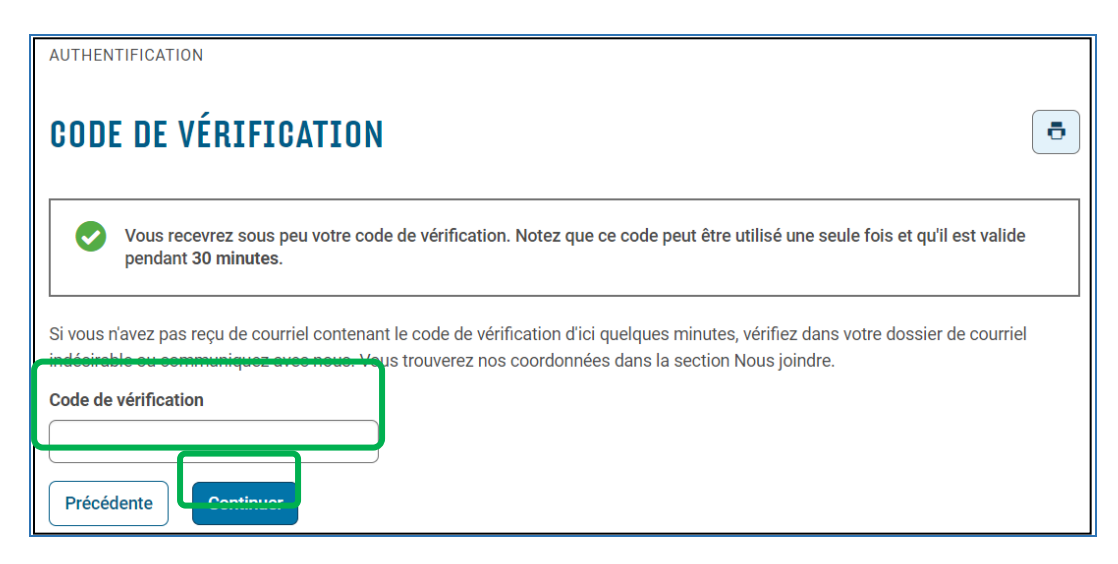

• En utilisant le service d'authentification d'un partenaire, vous aurez à effectuer votre choix parmi différentes institutions partenaires auprès desquelles vous avez un compte en ligne.

| En utilisant<br>connexion, | Sélectionner<br>le Service d'ouverture de sessio<br>vous acceptez les conditions gér<br>d'ouverture de | un partenaire<br>n Interac <sup>ND</sup> pour sélectionner un<br>nérales et l'énoncé de confident<br>e session Interac <sup>ND</sup> . | n partenaire de<br>ialité du Service |
|----------------------------|----------------------------------------------------------------------------------------------------|----------------------------------------------------------------------------------------------------|--------------------------------------|
|                            | ATB                                                                                                    | вмо 😂                                                                                                    | CIBC 🛇                               |
| <b>coast</b> capital       | CONEXUS<br>Credit Union                                                                                | *connectFirst                                                                                                    | O Desjardins                         |
|                            | Meridian                                                                                               | BANQUE<br>NATIONALE                                                                                                    | RBC                                  |
| Banque Scotia.             |                                                                                                    | Financière<br>Simplii                                                                                                    | Tangerine 7                          |
| D                          | *uni                                                                                                   | Vancity                                                                                                    |                                      |

• Vous aurez alors à vous authentifier de la même façon que lorsque vous souhaitez consulter votre compte ou effectuer des transactions en ligne auprès du partenaire choisi.

Une fois le processus d'authentification terminé, peu importe le service que vous aurez choisi (clicSÉQUR ou un partenaire de connexion), vous serez dirigé vers la page des services offerts dans Mon dossier pour les citoyens.

• Dans le menu, sélectionnez DÉCLARATION DE REVENUS, puis cliquez sur Données fiscales.

| ΠΈΛΙ ΑΦΑΤΙΛΝΙ ΠΕ ΦΕΛΕΝΙΙ ΙΟ      | <u>-</u> | CONSULTER                                                                         |                                                                    |
|----------------------------------|----------|-----------------------------------------------------------------------------------|--------------------------------------------------------------------|
| RENSEIGNEMENTS FINANCIERS        | >        |                                                                                   |                                                                    |
| PAIEMENTS                        | >        | <ul> <li>Déclaration de l'année en cours<br/>ou d'une année précédente</li> </ul> |                                                                    |
| CRÉDITS                          | >        | - Données freesles                                                                |                                                                    |
| PROGRAMMES                       | >        | <ul> <li>Code de téléchargement pour les<br/>préparateurs</li> </ul>              |                                                                    |
| PENSIONS ALIMENTAIRES            | >        | <ul> <li>Avis de cotisation et<br/>confirmations des</li> </ul>                   | 6 min 9 s. Le numéro de référence est                              |
| AUTORISATIONS ET PROCURATIONS    | >        | remboursements anticipés                                                          |                                                                    |
| FIDUCIES ET SUCCESSIONS          | >        | MODIFIER                                                                          |                                                                    |
| PRODUITS FINANCIERS NON RÉCLAMÉS | >        | <ul> <li>Modifier une déclaration</li> </ul>                                      | en vertu d'une loi fiscale, nous<br>nce du montant de votre dette. |
| TAXES                            | >        |                                                                                   | ions votre avis de cotisation dans Mon                             |
| RELEVÉS 31                       | >        |                                                                                   | t espace sécurisé.<br>onsulter les avis de cotisation et les       |
|                                  | >        |                                                                                   | Unsulter les avis de cotisation et les                             |

• Si plus d'un document apparaît sur la page suivante, il vous faudra repérer celui pour lequel vous souhaitez connaître les données qui figurent sur votre relevé et cliquer sur celui-ci.

| CONSULTER DES DONNÉES FISCALES 💿                                                                                                    |
|----------------------------------------------------------------------------------------------------|
| Veuillez noter qu'il est toujours de votre responsabilité de déclarer tous vos revenus dans votre déclaration de revenus, même ceux pour<br>lesquels vous ne pouvez pas consulter de données. Vous devez vous assurer que les données disponibles pour la consultation sont<br>exactes avant de les utiliser.<br>Année<br>2022                                                                                                    |
| <ul> <li>Notez que, pour l'année 2022, seules certaines données seront rendues disponibles, notamment</li> <li>des données figurant sur les relevés 1, 2, 3, 5, 6, 7, 8, 10, 16, 19, 22, 24, 25, 26, 27 et 29;</li> <li>des données figurant sur les feuillets de renseignements RC62, T4A(OAS) et T4E;</li> <li>des données relatives aux acomptes provisionnels.</li> <li>S'il y a lieu, vous pourrez aussi consulter les intérêts versés par Revenu Québec.</li> </ul> |
| RELEVÉS                                                                                                    |
| Relevé 1 - Revenus d'emploi et revenus divers         • Relevé 1                                                                                                    |

• Vous pourrez utiliser les données fiscales figurant sur la page suivante pour remplir votre déclaration de revenus provinciale.

| pe                                 | Relevé original                |         |  |  |  |  |
|------------------------------------|--------------------------------|---------|--|--|--|--|
| Innée d'Imposition                 | 2022                           |         |  |  |  |  |
| hoduit par                         | LES SERVICES CONSEILS ABNA INC |         |  |  |  |  |
| lases                              |                                | Données |  |  |  |  |
| - Revenus d'emploi                 |                                |         |  |  |  |  |
| I - Cotisation au <u>RRQ</u>       |                                |         |  |  |  |  |
| - Cotisation à l'assurance e       | mploi                          |         |  |  |  |  |
| D - Cotisation à un <u>RPA</u>     |                                |         |  |  |  |  |
| E - Impôt du Québec retenu         |                                |         |  |  |  |  |
| F - Cotisation syndicale           |                                |         |  |  |  |  |
| - Salaire admissible au <u>RRC</u> | 1                              |         |  |  |  |  |
| - Cotisation au <u>ROAP</u>        |                                |         |  |  |  |  |
| - Salaire admissible au RQA        | 2                              |         |  |  |  |  |
| - Régime privé d'assurance         | maladie                        |         |  |  |  |  |
| K - Voyages (région éloignée)      |                                |         |  |  |  |  |
| L - Autres avantages               |                                |         |  |  |  |  |
| 1 - Commissions                    |                                |         |  |  |  |  |
| I - Dons de bienfaisance           |                                |         |  |  |  |  |
| ) - Autres revenus                 |                                |         |  |  |  |  |
| - Régime d'assurance intere        | mtreprises                     |         |  |  |  |  |
| ) - Salaires différés              |                                |         |  |  |  |  |
| l - Revenu « situé » dans une      | réserve                        |         |  |  |  |  |
| - Pourboires reçus                 |                                |         |  |  |  |  |
| - Pourboires attribués             |                                |         |  |  |  |  |
| I - Retraite progressive           |                                |         |  |  |  |  |
| /- Noumiture et logement           |                                |         |  |  |  |  |
| V - Véhicule à moteur              |                                |         |  |  |  |  |
| Code (case O)                      |                                |         |  |  |  |  |

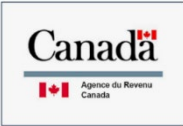

## Comment s'inscrire à Mon dossier pour les particuliers de l'ARC ?

• Accédez au site de l'ARC à l'adresse suivante :

https://www.canada.ca/fr/agence-revenu/services/services-electroniques/services-ouverture-session-arc.html

Suivez toutes les instructions indiquées dans cette section pour créer votre compte.

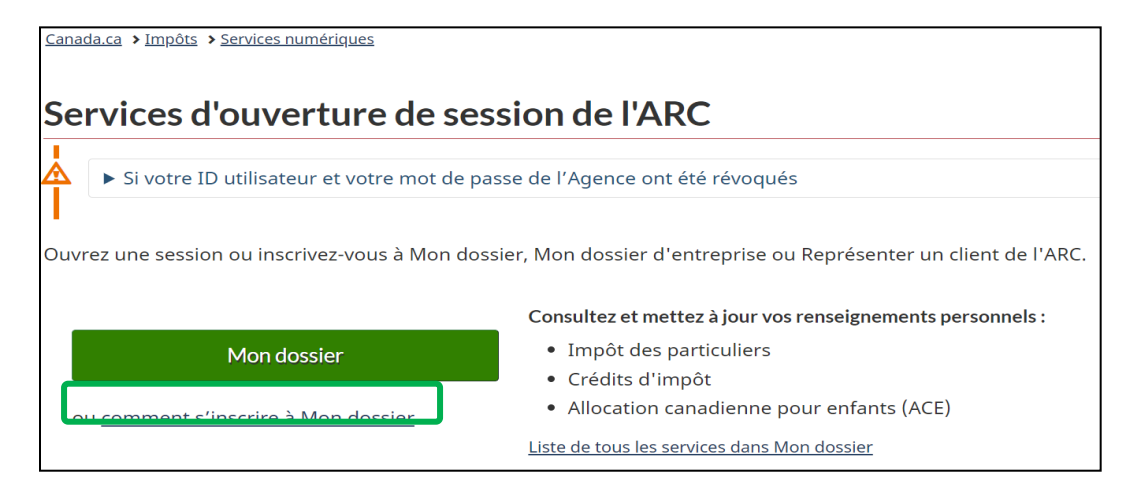

 Lorsque votre dossier sera créé et que vous pourrez cliquer sur le bouton Mon dossier, faites défiler la page suivante vers le bas pour accéder aux deux options de connexion, soit par un partenaire de connexion ou directement à l'ARC.

| Option 1 – Se servir d'un de nos partenaires de connexion                                                                                                    |
|----------------------------------------------------------------------------------------------------|
| Ouvrez une session ou inscrivez-vous avec les mêmes renseignements que vous utilisez pour d'autres services en ligne (vos services bancaires, par exemple).                                                                                                    |
| Partenaire de connexion                                                                                                    |
| Afin de préserver la sécurité de votre compte de l'Agence du revenu du Canada<br><u>assurez-vous que ce sont <b>vos</b> renseignements</u> qui sont entrés et non ceux de<br>quelqu'un d'autre lorsque vous êtes sur le site Web de votre partenaire de connexion. |
| <ul> <li>Voir la liste des partenaires de connexion</li> </ul>                                                                                                    |
|                                                                                                    |
| Option 2 – Se servir d'un ID utilisateur et mot de passe de l'ARC                                                                                                    |
| Ouvrez une session avec votre ID utilisateur et mot de passe de l'ARC, ou inscrivez-<br>vous.                                                                                                    |
| Se connecter à l'ARC                                                                                                    |

• La liste des partenaires de connexion est la même que celle de Revenu Québec.

| Affinity             | АТВ                     | вмо 😂                 | СІВС         |
|----------------------|-------------------------|-----------------------|--------------|
| <b>coast</b> capital | CONEXUS<br>Gredit Union | * connectFirst        | O Desjardins |
|                      | Meridian                |                       | RBC          |
| Banque Scotia.       |                         | Financière<br>Simplii | Tangerine*   |
| TD                   | *uni                    | Vancity               |              |

- À l'instar du site de Revenu Québec, authentifiez-vous à l'aide d'un partenaire de connexion.
- L'option Se connecter à l'ARC vous invitera à vous authentifier avec votre code utilisateur et votre mot de passe.

| Ouverture de sessior                           | ı de l'ARC                                                                             |
|------------------------------------------------|----------------------------------------------------------------------------------------|
| * ID utilisateur (obligatoire)                 |                                                                                        |
| Vous avez oublié votre ID utilisateur?         |                                                                                        |
| * Mot de passe (obligatoire)                   |                                                                                        |
| ٢                                              |                                                                                        |
| Vous avez oublié votre mot de passe?           |                                                                                        |
| Pour plus de renseignements sur la fa          | içon dont la protection de vos renseignements personnels est assurée, consultez        |
| notre <u>Déclaration sur la collecte des r</u> | <u>enseignements personnels</u> .                                                      |
| Se connecter Sortir                            |                                                                                        |
| Inscrivez-vous si vous êtes un nouvel          | utilisateur.                                                                           |
| Pour <u>révoquer ou modifier votre ID u</u>    | <u>tilisateur ou mot de passe de l'ARC, ou pour gérer vos questions et réponses de</u> |
| <u>sécurité</u> , vous devez d'abord ouvrir u  | ne session.                                                                            |

• La page suivante vous invitera à donner la réponse à l'une de vos questions de sécurité.

| Préférence de la fonction de sécurité supplémentaire                                                                                                    |
|----------------------------------------------------------------------------------------------------|
| iv <del>ant de continuer, vous devez répondre à la question que vous avez sélec</del> tionnée précédemment.                                                                      |
| Question                                                                                                    |
| Quelle était la destination de votre premier voyage à l'extérieur du pays?                                                                                                    |
| Réponse (obligatoire) 🖸                                                                                                    |
|                                                                                                    |
| * Préférence de la fonction de sécurité supplémentaire <i>(obligatoire)</i> <b>O</b>                                                                                             |
| <sup>®</sup> Demandez-moi une question de sécurité chaque fois que j'ouvre une session en utilisant ce dispositif (recommandé si vous utilisez un dispositif public ou partagé). |
| $^{ m O}$ Ne me demandez pas une question de sécurité chaque fois que j'ouvre une session en utilisant ce dispositif.                                                            |
| Pour plus de renseignements sur la façon dont la protection de vos renseignements personnels est assurée, consultez                                                              |
| Suivant                                                                                                    |

• La page d'information suivante s'affichera.

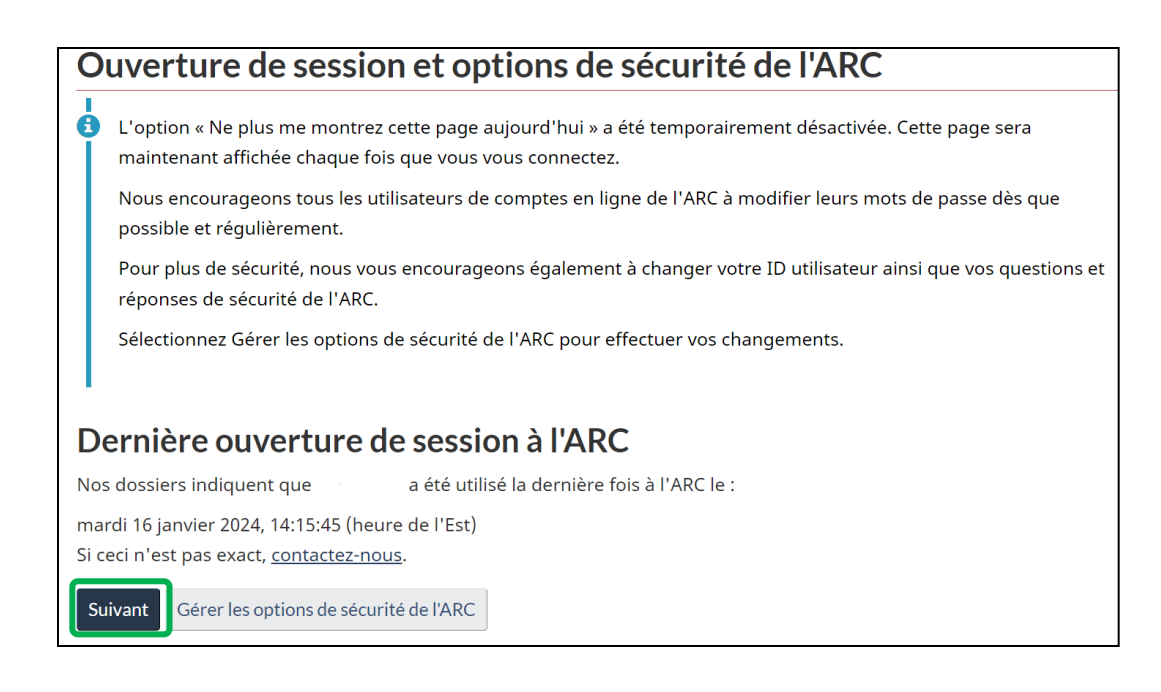

 En cliquant sur Suivant, vous accéderez à la section où il vous est demandé de préciser de quelle manière vous souhaitez obtenir votre code de vérification.

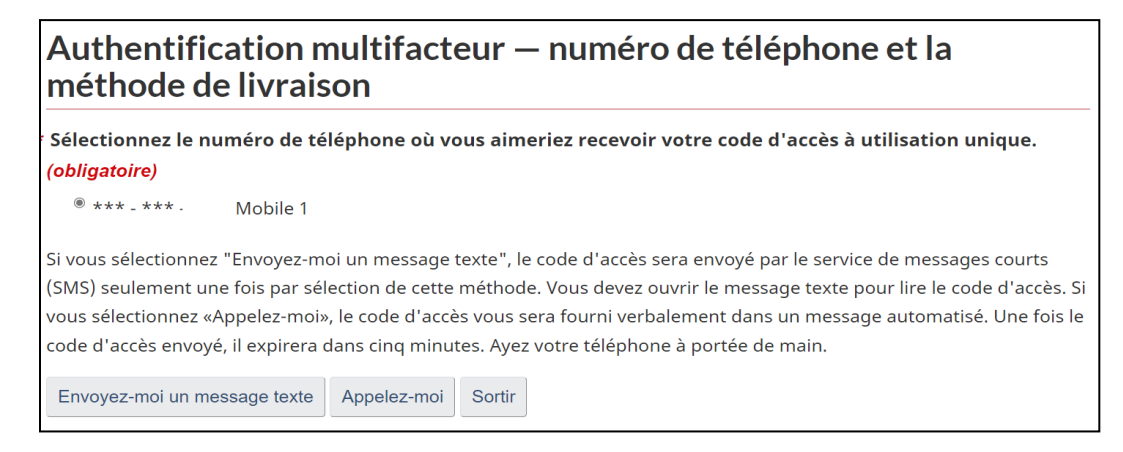

• Vous devrez finalement saisir ce code dans la page suivante.

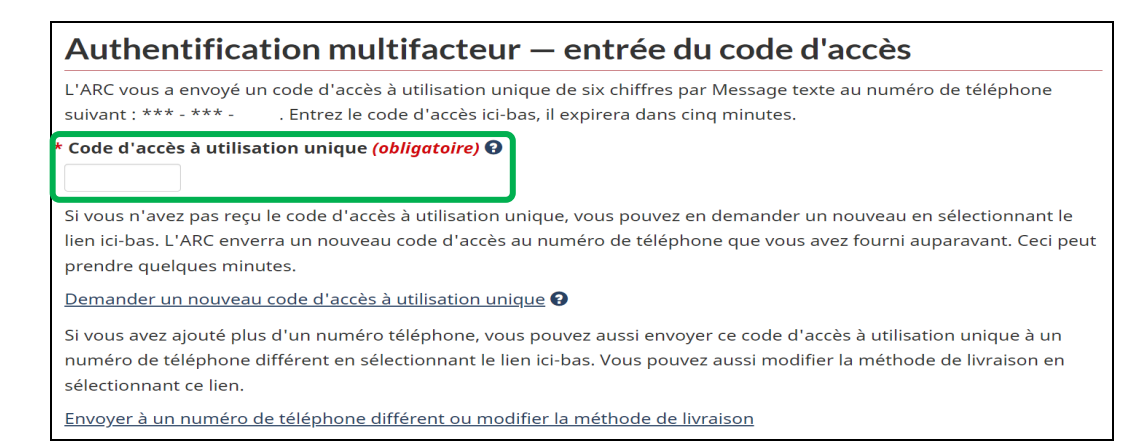

Que ce soit par le processus d'authentification d'un partenaire ou en utilisant l'accès à l'ARC, vous atteindrez la page d'accueil ci-dessous.

|                                                                                                    | Déclara                              | ations de reve                                                                      | enus                                                                                                    |                                                                                               |                                                                                                    | • Aide                                                                                                 |
|----------------------------------------------------------------------------------------------------|--------------------------------------|-------------------------------------------------------------------------------------|----------------------------------------------------------------------------------------------------|-----------------------------------------------------------------------------------------------|----------------------------------------------------------------------------------------------------|----------------------------------------------------------------------------------------------------|
| 3 Aderos                                                                                             | En date du 17                        | janvier 2024                                                                        |                                                                                                    |                                                                                               |                                                                                                    | Imprimer/Sauvegarde                                                                                    |
| Niclarations de revenus                                                                              | Déclaratio                           | ons de revenus et les av                                                            | is cotisation et de nouvelle cotisation                                                                                   | er olus de détails                                                                            | Dépôt direct                                                                                                    | / Muditur 🔹 Arritur                                                                                    |
| vestations et crédits                                                                                | Année                                | Statut                                                                              | Avis de cotisation ou de nouvelle cotisation                                                                              | Date du traitement                                                                            | Avis de confidentialité sur les                                                                                      | renseignements bancaires. 13                                                                           |
| igimes d'épargne et de<br>insion                                                                     | 2022                                 | Cotisation                                                                          | Avis de consistion                                                                                                    | 2 mars 2023                                                                                   | Institution :                                                                                                    |                                                                                                    |
| ulvi des progrés                                                                                     | 2021                                 | Cotisation                                                                          | Avis de cotisation                                                                                                    | 26 avril 2022                                                                                 | Succursale :                                                                                                    |                                                                                                    |
| us de services 💦 🗧                                                                                   | 2020                                 | Nouvelle cotisation                                                                 | Avis de nouvelle cottaatien                                                                                               | 6 août 2021                                                                                   | Compte :                                                                                                    |                                                                                                    |
| and the second                                                                                       | 2020                                 | Cotisation                                                                          | Avis.de.cotisation                                                                                                    | 10 mai 2021                                                                                   | Dernière mise à jour :                                                                                               |                                                                                                    |
| Courrier O                                                                                           | 2019                                 | Cotisation                                                                          | Avis de cotisation                                                                                                    | 23 juillet 2028                                                                               |                                                                                                    |                                                                                                    |
| Soumettre des<br>documents                                                                           |                                      |                                                                                     | Entrolais pår parge                                                                                                    | E <b>3 •</b> 135 m/17 = H − ( → 34                                                            | Modifier ma déclaration<br>Le service Modifier ma déclaration vo<br>votre déclaration de revenus et de pr            | us permet de demander la modification de<br>estations. Vous pouvez futiliser une fois qu               |
| mmuniquez avec nous<br>imandes concernant une<br>rification<br>oduire un avis de différend<br>ficiel | Les déclar<br>Nos dossi<br>accédez à | <b>ations spéciales et cho</b><br>ers n'indiquent pas de d<br>des renseignements su | ix <ul> <li>transitions spéciales et choix à afficher. Co</li> <li>pplémentaires sur les déclarations spéciali</li> </ul> | nsultez les liens vers chaque formulaire et<br>es et choix sur <u>Canada.ca SERs page</u> . Ø | Feuillets de renseignements d'impl<br>Afficher vos feuillets de renseigneme<br>soumis par votre employeux, votre par | it (14 et autres)<br>Its originaux et modifiés (74 et autres)<br>yeur, votre administrateur ou Service |

- Cliquez dans la section Feuillets de renseignements d'impôt (T4 et autres).
- À la page suivante, précisez l'année et les données recherchées. Il y aura une ligne pour chaque employeur qui vous a émis des feuillets.

| Feuillets de renseignem                                                                                                    | ents d'impôt (T4 et                                                                       | autres)                                                                | 2 Aide                         |
|----------------------------------------------------------------------------------------------------|-------------------------------------------------------------------------------------------|------------------------------------------------------------------------|--------------------------------|
| En date du 17 janvier 2024                                                                                                    |                                                                                           | Impi                                                                   | rimer/Sauvegarder              |
| Les feuillets sont émis par votre employeur,<br>attendre à recevoir la majorité de vos feuill<br>nous avons reçus et traités en date d'aujou           | r, votre payeur, votre administrate<br>lets d'ici la fin de février. Mon doss<br>ırd'hui. | ur ou <u>Service Canada</u> , et vous<br>sier peut afficher uniquement | devez vous<br>les feuillets qu |
| Pour les feuillets manquants ou erronés, co<br>disponibles dans le site pour le moment.                                                                | ommuniquer avec l'émetteur du f                                                           | euillet. Les feuillets ne sont pa                                      | as tous                        |
| Sélectionnez une année d'imposition et u                                                                                                    | un feuillet de renseignements à                                                           | afficher :                                                             |                                |
| Sélectionnez une année d'imposition et u *Année d'imposition *Feuillet de renseigr                                                                     | un feuillet de renseignements à<br>nements                                                | afficher :                                                             |                                |
| Sélectionnez une année d'imposition et u *Année d'imposition 2022 T4 État de la rému                                                                   | un feuillet de renseignements à<br>nements<br>unération payée                             | • afficher :                                                           | Afficher                       |
| Sélectionnez une année d'imposition et i<br>* Année d'imposition * Feuillet de renseigr<br>2022 T4 État de la rémuneration payée                       | un feuillet de renseignements à<br>nements<br>unération payée                             | a afficher :<br>✓                                                      | Afficher                       |
| Sélectionnez une année d'imposition et i<br>Année d'imposition • Feuillet de renseigr<br>2022 • T4 État de la rémuneration payée<br>Nom de l'employeur | un feuillet de renseignements à<br>nements<br>unération payée<br>Type                     | a afficher :<br>Date du traitement                                     | Afficher                       |

Vous pourrez utiliser les données fiscales figurant sur la page suivante pour remplir votre déclaration de revenus fédérale.